# **Skrivebordsscene 3D-studion MAX**

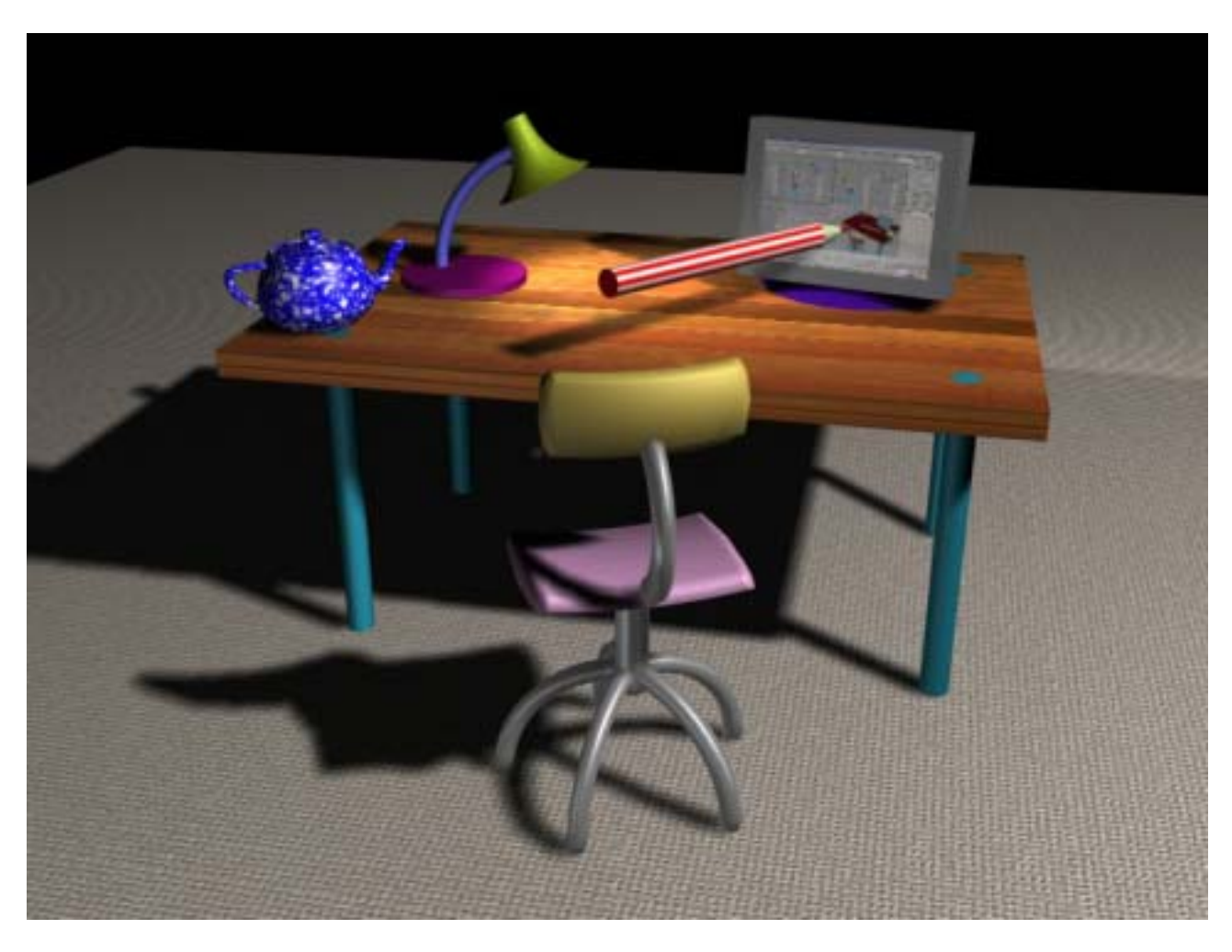

## Bordet

- 1. Lav bordpladen med en Create/Geometri/Standard primitives /Box
- 2. Lav et bordben med Create/Geometri/Standard primitives/Cylinder
- 3. Kopier bordbenet ved at holde shift nede, mens du trækker kopien hen til den nye position (Tryk evt F5 ell. F6 for henh. X-, eller Y-akse lås). Vælg Instance fra den lille dialogboks.
- 4. Kopier de to bordben på samme vis.
- 5. Løft evt bordpladen til rigtig højde med Move knappen
- 6. Grupper elementerne ved at markere dem og vælge Group/group fra menuen

## Lampen

- 1. Lav lampefoden med en Create/Geometri/Standard primitives /Cylinder
- 2. Lav lampearmen med endnu en cylinder, og brug Modify/Bend til at bue cylinderen med
- 3. Lav lampeskærmen ved at tegne en linie (Create/Shapes/Line) som følgende:

- 4. Brug herefter Modify/Lathe (drejet). Husk at trykke på MAX-knappen længere nede for at få drejet om den rigtige akse.
- 5. Flyt og rotér de tre elementer så de ligger rigtigt i forh. til hinanden.
- 6. Grupper elementerne ved at markere dem og vælge Group/group fra menuen

## Blyanten

- 1. Tegn blyanten ved hjælp af en Create/Geometri/Standard primitives /Cylinder + en Create/Geometri/Standard primitives /Cone
- 2. Fly og rotér, så de passer sammen
- 3. Grupper elementerne.

## Computerskærm

- Skærmen laves af en Loft. Lav en Create/Shapes/Rectangle (skærmens forside og "Shape" i Loften). Lav herefter en Create/Shapes/Line (Skærmens dybde og "Path" i loften)
- 2. Nu kan du Lofte. Markér pathen og lav en Create/Geometri/Loft Objects og tryk på knappen Loft.
- 3. Vælg "Get shape" og tryk på Rectanglet. Du skulle nu kunne se en firkantet kasse
- 4. Afmærk Loften og gå til Modify/Deformations/Scale. Prøv at lave en kurve som vist:

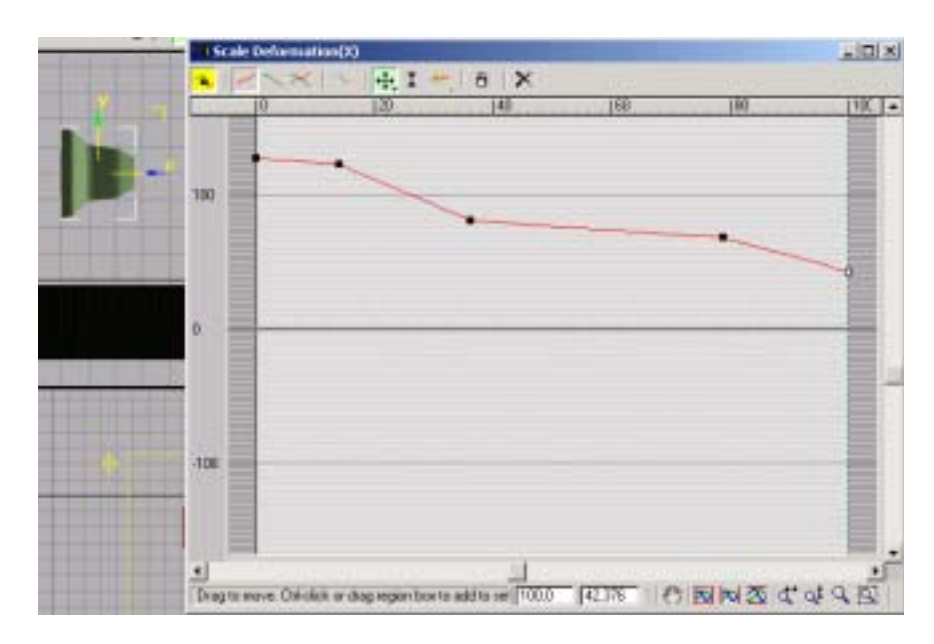

Indsæt de tre punkter ved at trykke på Insert cornerpoint øverst i vinduet. Bemærk hvordan skærmen tager form af kurven i billedet herover.

- 5. Lav nu en fod med en Create/Geometri/Standard primitives /Cone
- 6. Flyt og roter objekterne i forhold til hinanden, og afslut med at gruppere.

## Stolen

- 1. Start med et af de fem nederste støtteben. Tegn en cylinder i frontbilledet, lidt over "jorden". Sæt antallet af segments til 10.
- 2. Brug Modify/Bend til at bøje benet. Brug indstillingerne som vist herunder:

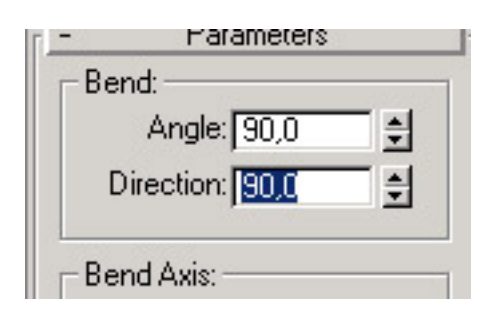

3. Brug Array til at kopiere benet rundt. Stil dig i Top vinduet, tryk på Array i menuen og brug indstillingerne herunder:

| Inca                                        | mentel                                         |                                         |                     | Total         | ÷ _     |                |            |
|---------------------------------------------|------------------------------------------------|-----------------------------------------|---------------------|---------------|---------|----------------|------------|
| x<br>0.0 12 0.0                             | 1 [00                                          | Nove                                    | <u>س</u> ا          | 1 I           | 1 1 100 | T 🗐 units      |            |
|                                             | 1 J 10.0                                       | Rotate                                  | 15 0.0              | 10.0          | 🗄 (उह्य | 🗄 degrees 🔽    | Re Orien   |
| 100.0 1 100                                 | 0 100.0                                        | ± I⊂ Scale                              | → 100.0             | 1000          | 1000    | T ≝ percent Г  | Uniform    |
| Type of Object<br>Copy<br>Copy<br>Reference | Anap Danam<br>(F 10 [5<br>(C 20 [7<br>(C 30 [7 | ions<br>ount<br>1 X<br>2 1 00<br>2 1 00 | Incremental Ro<br>Y | = Ofbets<br>Z | - 11    | Total in Aray. | 5<br>eters |

4. Lav resten af stolen på egen hånd. Brug Bend funtionen på sæde og ryg, og kopier et af stolebenene til rygholderen.

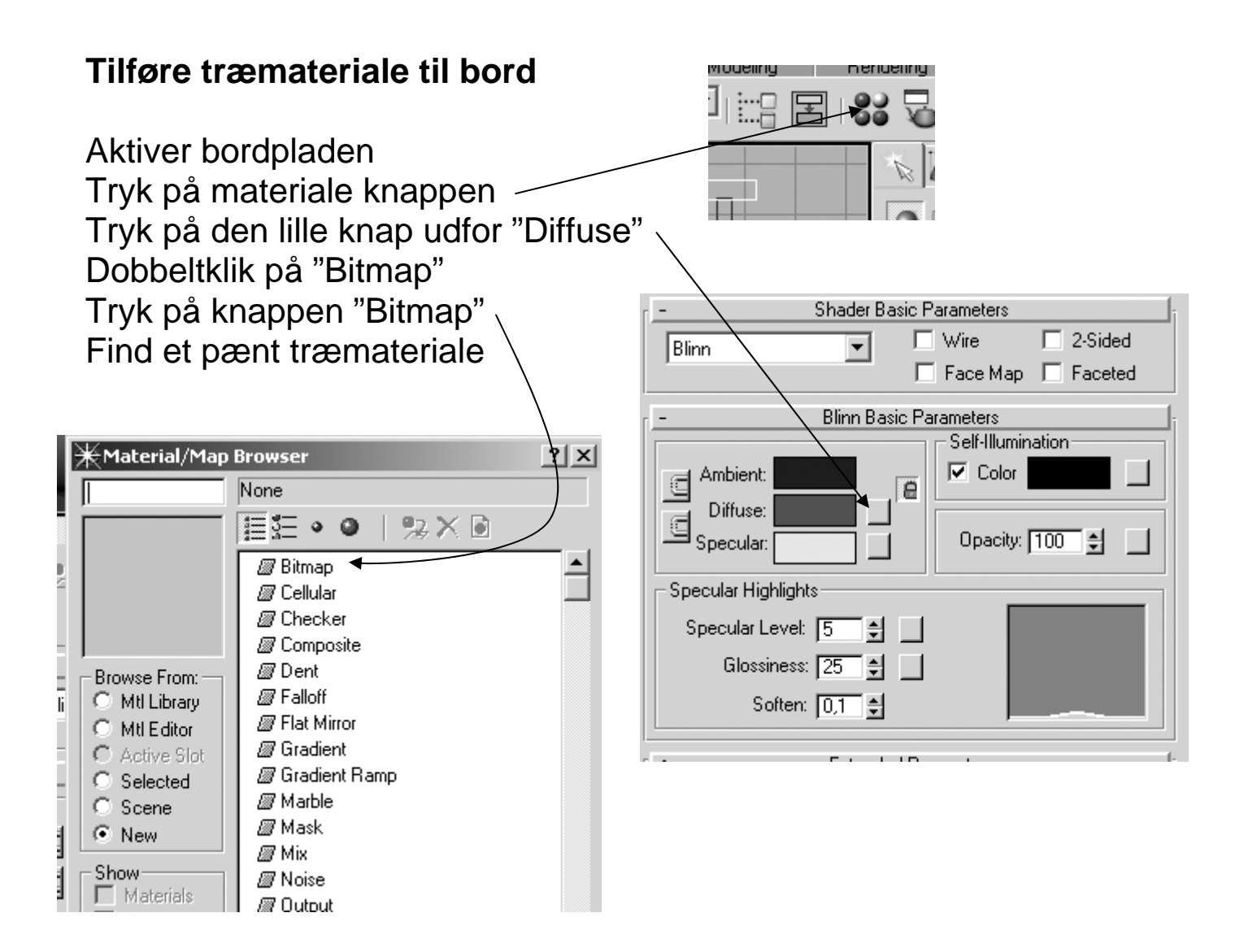